## **AEGIR-Newsletter**

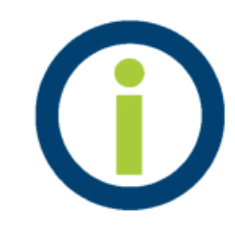

Gerne möchten wir unsere Mitglieder auf dem Laufenden halten. Gerade in der aktuellen Zeit gibt es neben dem Informationsweg über die Trainer und unsere Website auch mal Dinge, die für unsere Mitglieder interessant sind, aber nicht bis zum nächsten Erscheinungstermin unseres gedruckten AEGIR-Infoheftes warten können.

Neben dem Blick auf unsere neue Website gibt es nun also auch die Möglichkeit, sich in einen Newsletter einzutragen.

Mit diesem Newsletter möchten wir ab sofort die Gelegenheit nutzen, gegebenenfalls auch kurzfristig über Neues zu informieren.

Und wie geht das?

Einfach in dem nachfolgendem Bereich die eigene Mailadresse eintragen, nachfolgend nochmal wiederholen und auf Absenden klicken. Nur kurze Zeit später erhält man einen Link, der nochmals bestätigt werden muss, damit man in den Verteiler der AEGIR-News aufgenommen wird. Schaut bitte auch in Eurem Spamordner, falls die Bestätigungsmail längere Zeit ausbleibt. Ohne die Bestätigung erfolgt keine Aufnahme in den Newsletter.

## • Ja, ich möchte in den AEGIR-Newsletter aufgenommen werden.

○ Bitte streichen Sie mich wieder aus dem AEGIR-Newsletter.

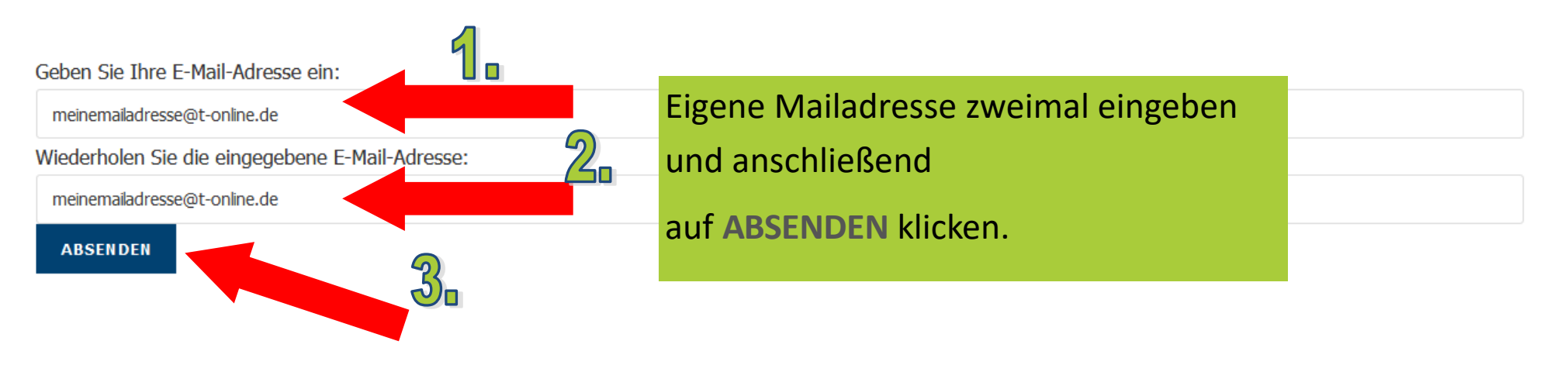

## Unmittelbar nach dem ABSENDEN erhält man eine Mail an die eigene Mailadresse, in der man noch einen Schritt beachten muss:

Betreff: Bitte um Bestätigung für Teilnahme an der Mailingliste [news@svaegir09.de] Datum: Tue, 16 Feb 2021 15:31:27 +0100 (CET)

Von: Mailinglisten-Manager <no.reply@oneandone.com>

An: meinemailadresse@t-online.de

Wir haben einen Auftrag zur Aufnahme Ihrer E-Mail-Adresse in die folgende Mailingliste erhalten:

Mailingliste: news@svaegir09.de E-Mail-Adresse des Moderators: schwimmwart@svaegir09.de Ihre E-Mail-Adresse: meinemailadresse@t-online.de

Sie erhalten diese E-Mail zur Bestätigung. Damit Ihre E-Mail-Adresse in die obige Mailingliste eingetragen wird, klicken Sie bitte auf den folgenden Link: In der Mail, die man vom "Mailinglisten-Manager" bekommen hat, auf

auf den LINK klicken.

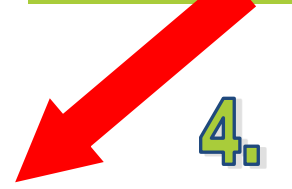

https://ml.kundenserver.de/MailingList/news@svaegir09.de/Subscription/Confirm?lang=de&id=1QslcC-1lSSK

Wenn Sie nicht in die oben genannte Mailingliste eingetragen werden möchten, ignorieren Sie diese Nachricht. Bei weiteren Fragen wenden Sie sich bitte an den Moderator der Mailingliste.

Im Anschluss daran ist man im AEGIR-Newsletter aufgenommen!

Sollte diese Bestätigungsmail ausbleiben, bitte auch Mails im Spam-Ordner prüfen.